Wenn Sie als Internetbrowser den Mozilla Firefox nutzen, dann wird der Beihilfeantrag zwar angezeigt kann aber noch nicht ausgefüllt werden.

| Dater                                                                                      | Bearbeiten | n <u>A</u> nsic | nt <u>C</u> hronik <u>I</u> | esezeichen E <u>x</u> tras <u>H</u> ilfe                                                                                                    |                      |                                     |                                                 |                                         |   |       |                  |       |        | x |
|--------------------------------------------------------------------------------------------|------------|-----------------|-----------------------------|----------------------------------------------------------------------------------------------------|----------------------|-------------------------------------|-------------------------------------------------|-----------------------------------------|---|-------|------------------|-------|--------|---|
| 2))                                                                                        | Mitarbeite | erportal -      | Aufgab 🗙                    | file:///J:/BFIichworte%20.htm × 21))Mitarbeiterportal - Aufgab × 🌳                                                                                                    | Bundesverw           | valtungsamt - S 🗙                   | Bundesverw                                      | altungsamt - a 🗙                        | + |       |                  |       |        |   |
| (                                                                                          | 🛞 http://w | www.bva         | bund.de/Share               | dDocs/Downloads/DE/DLZ/Vordrucke/Beihilfe/antrag_beihilfe_lang.pdf?blob=pub                                                                                                    | icationFile&\        | v=7 🗸 C 🔡                           | ▼ Google                                        |                                         | ٩ | ☆     | Ê                | ŧ     | ⋒      | ≡ |
| 🕕 Das PDF-Dokument enthält Formulare. Das Ausfüllen von Formularen wird nicht unterstützt. |            |                 |                             |                                                                                                    |                      |                                     |                                                 |                                         |   | derem | n <u>P</u> rogra | mm ar | nsehen | × |
|                                                                                            | t          | 🗣 Se            | ite: 1                      | von 6 – + Automatisc                                                                                                    | ner Zoom 🔅           | •                                   |                                                 |                                         |   | 23    | 0                | Đ     |        | » |
|                                                                                            |            |                 |                             | Hinweis: Sie können den Vordruck am PC ausfüllen. Elektronis<br>Versandmöglichkeiten bestehen zurzeit nicht. Bitte drucken Sie<br>Vordruck aus und schicken ihn unterschrieben an die für Sie<br>zustandige Beihilfestelle.<br>Sie können den Vordruck mit den von Ihnen vorgenommenen<br>Eintragungen speichern.<br>Beihilfeberechtigte, die NICHT zum Geschäftsbereich BMVg ge<br>senden ihren Antrag bitte an die Beihilfestelle des BVA in Köln. | che<br>den<br>hören, | Eingangsstempel                     |                                                 |                                         |   |       |                  |       |        |   |
|                                                                                            |            |                 |                             | Bundesvervaltungsamt<br>Dienstleistungszentrum<br>Bitte Beihilfestelle auswählen:                                                                                                    |                      | Vertrauli<br>Beihilfea              | iche<br>angele<br>Beihilfebesc<br>ck beizufüger | <b>genheit</b><br>heid einen neue<br>i. | n |       |                  |       |        |   |
|                                                                                            |            |                 | _                           | Antrag auf Beihilfe in Krankheits-, Pfleg<br>nach der Bundesbeihilfeverordnung (BBhV)                                                                                                    | e- und G             | Geburtsfällen                       |                                                 |                                         |   |       |                  |       |        |   |
|                                                                                            |            |                 |                             | Name, Vorname                                                                                                    | Amts-/D<br>oder Die  | lienstbezeichnung Be<br>enstgrad Ei | esoldungs-/<br>ntgeltgruppe                     | Geburtsdatum                            |   |       |                  |       |        |   |
|                                                                                            |            |                 |                             | Behördenkennziffer und Personalnummer der Bundesbesoldungsstelle                                                                                                    | Gesch                | häftsbereich BM                     | /g: Person                                      | enkennziffer                            | _ |       |                  |       |        |   |

Sie müssen den Antrag dann öffnen. Entweder in dem Sie oben rechts auf den Button "Mit anderem Programm ansehen klicken"

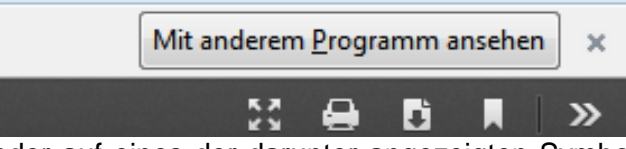

oder auf eines der darunter angezeigten Symbole (nämlich das Symbol, das ein Blatt zeigt mit einem nach unten zeigenden Pfeil)

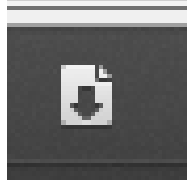

## Dann öffnet sich folgendes Fenster:

| Öffnen von antrag_beihilfe_I                                 | ang.pdf                                       |  |  |  |  |  |  |  |  |  |  |  |
|--------------------------------------------------------------|-----------------------------------------------|--|--|--|--|--|--|--|--|--|--|--|
| Sie möchten folgende Datei öffnen:                           |                                               |  |  |  |  |  |  |  |  |  |  |  |
| 🔁 antrag_beihilfe_lang.pdf                                   |                                               |  |  |  |  |  |  |  |  |  |  |  |
| Vom Typ: Adobe Ac                                            | Vom Typ: Adobe Acrobat Document (1,5 MB)      |  |  |  |  |  |  |  |  |  |  |  |
| Von: http://www.bv                                           | Von: http://www.bva.bund.de                   |  |  |  |  |  |  |  |  |  |  |  |
| Wie soll Firefox mit dieser                                  | Wie soll Firefox mit dieser Datei verfahren?  |  |  |  |  |  |  |  |  |  |  |  |
| O Öffnen mit Ado                                             | ○ <u>Ö</u> ffnen mit Adobe Acrobat (Standard) |  |  |  |  |  |  |  |  |  |  |  |
| Datei speichern                                              | Oatei speichern                               |  |  |  |  |  |  |  |  |  |  |  |
| <u>F</u> ür Dateien dieses Typs immer diese Aktion ausführen |                                               |  |  |  |  |  |  |  |  |  |  |  |
|                                                              | OK Abbrechen                                  |  |  |  |  |  |  |  |  |  |  |  |

Klicken Sie "Öffnen mit …" an.

| Öffnen von antrag_beihilfe_lang.pdf |                                                              |  |  |  |  |  |  |  |  |  |  |
|-------------------------------------|--------------------------------------------------------------|--|--|--|--|--|--|--|--|--|--|
| Sie möchten folgende Datei öffnen:  |                                                              |  |  |  |  |  |  |  |  |  |  |
| 🔁 antrag_beihilf                    | 🔁 antrag_beihilfe_lang.pdf                                   |  |  |  |  |  |  |  |  |  |  |
| Vom Typ: Ado                        | Vom Typ: Adobe Acrobat Document (1,5 MB)                     |  |  |  |  |  |  |  |  |  |  |
| Von: http://wv                      | Von: http://www.bva.bund.de                                  |  |  |  |  |  |  |  |  |  |  |
| Wie soll Firefox mit                | Wie soll Firefox mit dieser Datei verfahren?                 |  |  |  |  |  |  |  |  |  |  |
| Offnen mit                          |                                                              |  |  |  |  |  |  |  |  |  |  |
| Datei speicht                       | Datei speichern                                              |  |  |  |  |  |  |  |  |  |  |
| 🔲 <u>F</u> ür Dateien d             | <u>F</u> ür Dateien dieses Typs immer diese Aktion ausführen |  |  |  |  |  |  |  |  |  |  |
|                                     |                                                              |  |  |  |  |  |  |  |  |  |  |
|                                     | OK Abbrechen                                                 |  |  |  |  |  |  |  |  |  |  |

Sofern der kostenlose Adobe Reader auf Ihrem Rechner installiert ist, öffnet sich der Antrag und kann nun ausgefüllt werden, auch die Auswahl der zuständigen Beihilfestelle ist dann möglich.

| 📜 ant         | rag_beihilfe_lang.p            | If (GESCH       | ÜTZT) - Adobe Ad                                                                                                    | robat Pro                                                                                                    |                                                                                      |                                                                                                    |                                                                                         |                                                                                   |                                                                       |                                      |             |                               |           |             |                  |
|---------------|--------------------------------|-----------------|----------------------------------------------------------------------------------------------------|----------------------------------------------------------------------------------------------------|--------------------------------------------------------------------------------------|----------------------------------------------------------------------------------------------------|-----------------------------------------------------------------------------------------|-----------------------------------------------------------------------------------|-----------------------------------------------------------------------|--------------------------------------|-------------|-------------------------------|-----------|-------------|------------------|
| <u>D</u> atei | <u>B</u> earbeiten <u>A</u> nz | ige Fe <u>n</u> | ster <u>H</u> ilfe                                                                                                    |                                                                                                    |                                                                                      |                                                                                                    |                                                                                         |                                                                                   |                                                                       |                                      |             |                               |           |             | ×                |
| 1             | Erstellen 👻                    |                 | •                                                                                                    | چ چ                                                                                                    | V 🔓                                                                                  | B B 2                                                                                                    |                                                                                         | T. 🗣 🖨                                                                            | 0 8                                                                   |                                      |             |                               |           |             |                  |
| ۲             | 1 / 6                          | IN ("           |                                                                                                    | 133% -                                                                                                    | H P                                                                                  |                                                                                                    | S % 4                                                                                   | 6 🖻                                                                               | 【聞                                                                    |                                      |             |                               | Werkze    | uge         | Kommentar        |
| Ð             | Füllen Sie bitte das           | folgende l      | Formular aus. Als                                                                                                    | Formularverfasse                                                                                                    | r können Sie                                                                         | ein Formular n                                                                                                    | nit der Option "F                                                                       | ormular verteilen"                                                                | im Menü "Fo                                                           | ormulare" an Em                      | pfänger sen | den.                          | S Vort    | nandene     | Felder markieren |
|               |                                | H > > z s E E s | linweis: Sie<br>'ersandmög<br>'ordruck au<br>uständige E<br>sie können d<br>intragunge<br>ieihilfebered<br>enden ihrer                           | können de<br>glichkeiten b<br>s und schic<br>Beihilfestelle<br>den Vordrud<br>den Vordrud<br>n speichern<br>httigte, die<br>n Antrag bit | n Vordru<br>bestehen<br>ken ihn u<br>e.<br>ck mit de<br>NICHT z<br>te an die         | uck am PC<br>a zurzeit n<br>unterschri<br>en von Ihn<br>um Gesci<br>Beihilfes                                                                                                    | C ausfüllen<br>icht. Bitte o<br>eben an di<br>ien vorgeno<br>häftsbereio<br>telle des B | . Elektroniso<br>drucken Sie<br>e für Sie<br>ommenen<br>ch BMVg ge<br>VA in Köln. | ktronische<br>en Sie den<br>r Sie<br>tenen<br>MVg gehören,<br>n Köln. |                                      |             |                               |           |             |                  |
|               | _                              |                 | Bundesver<br>Dienstleist<br>Bitte Beihi<br>Bitte Beihi<br>Beihilfeste<br>Beihilfeste<br>Beihilfeste<br>Beihilfeste<br>Beihilfeste<br>Beihilfeste | rwaltungs<br>ungszent<br>lfestelle a<br>lle Düsse<br>ile Düsse<br>ile Hanno<br>ile Köln<br>ile Münch<br>ile Münch<br>ile Straus          | amt<br>rum<br>uswäh<br>uswäh<br>Idorf<br>Idorf, A<br>over<br>nen<br>nen, Au<br>iberg | len:<br>len:<br>ußenstelle Wiesbaden<br>ßenstelle Stuttgart<br>Len Und Geburtsfällen<br>Vertrauliche<br>Beihilfebasch<br>Dich bitte, dem Beihilfebesch<br>Papiervordruck beizufügen |                                                                                         |                                                                                   | <b>egenh</b><br>scheid einen<br>len.                                  | eit<br>neue                          | 'n          |                               |           |             |                  |
|               |                                | B<br>d<br>D     | ehördenkenr<br>//<br>ienstliche An<br>ienststelle oder E                                                                                         | ne<br>nziffer und Pe<br>schrift                                                                                                    | ersonalnu                                                                            | mmer der f                                                                                                    | Bundesbesc<br>Straße, Hau                                                               | oldungsstelle<br>s-Nr.                                                            | Amts-//<br>oder D                                                     | Dienstbezei<br>ienstgrad<br>häftsber | eich Bl     | Besoldungs-/<br>Entgeltgruppe | Geburtsda | tum<br>ffer | _                |

Sie können den Antrag mit Ihren Eintragungen auch auf Ihrem PC speichern.